## 臺中市線上研習操作說明-

## 十二年國民基本教育一般領域/科目課程調整應用與實作

一、連結至臺中市特教資訊網 http://spec.tc.edu.tw/
 選擇研習進修→數位教室

| 旧 臺中市特教資訊網                                            |                         |                                                   |              | 回首頁 網                            | 站導覽 登入後台                            | â A- 🔥 A+                                 | 關鍵字                  | 搜尋 |
|-------------------------------------------------------|-------------------------|---------------------------------------------------|--------------|----------------------------------|-------------------------------------|-------------------------------------------|----------------------|----|
| 中心簡介 家長專區                                             | 鑑定安置相關                  | 常用項目                                              | 🔔 研習進修       | 通報專區                             | E化專區                                | 教學與教材                                     | 其它專區                 |    |
| 5/1=                                                  | -21:00                  | 17 手些 的 來 手 的 的 之<br>礙 子 女 的 家 長 或 對 孝<br>具趣之 民 索 | 研習報名與管理      |                                  |                                     |                                           |                      |    |
| 與特殊需求孩子的情緒<br>→ 該如何教養與陪伴<br>3x                        | 5/8                     | 18:00-21                                          | 數位教室         | <sup>圛</sup> 瀼礙變                 | 成愛線上                                | 系列講座                                      |                      |    |
| < 6//1 ↔ 14:00<br>成腐孩子的伯樂!<br>→ 從生活中啟發<br>特殊需求孩子天賦及潛書 | ● 做孩<br>■17:00 ↓ L<br>具 | 子的心靈工程師<br>从檜本在教育<br>養育上的運用                       | 臺中市家<br>本在教育 | 《庭教育中心-讓礙<br>傳興養育上的運用<br>●成為孩子的伯 | 變成愛線上系列講<br>② 113年5月8日(<br>樂!從生活中政發 | 座 👉 做孩子的心靈。<br>星期三)18:00-21:<br>特殊需求孩子天赋及 | 工程師-以繪<br>: 00<br>之… | •  |
|                                                       |                         | • • •                                             |              | 0                                |                                     |                                           |                      |    |

二、進「資優教育相關研習」並點選第三場十二年國教研習

| 教室 😽 | 资厚教会扣關口                  |                                 |                                                 |                                                         |                                                                                        |                                                          |                                                                                                    |  |
|------|--------------------------|---------------------------------|-------------------------------------------------|---------------------------------------------------------|----------------------------------------------------------------------------------------|----------------------------------------------------------|----------------------------------------------------------------------------------------------------|--|
|      | 資優教育相關研習                 |                                 | 首頁 > 研習進修 > 数位教室 > 資優教育相關係                      |                                                         |                                                                                        |                                                          |                                                                                                    |  |
| 段研習  |                          |                                 |                                                 | _                                                       |                                                                                        |                                                          |                                                                                                    |  |
| 國教研習 | 【5/6~5/17】資優課程設計<br>與宮務3 |                                 | 【5/20~5/31】 十二年國<br>教-特殊需求領域課程之設計               |                                                         |                                                                                        | 【6/3~6/14 】 十二年國教-<br>一般領域/科目課程調整應用                      |                                                                                                    |  |
|      | 段研習<br>國教研習              | 段研習<br>國教研習 【5/6~5/17】資<br>與實務: | <sup>段研習</sup><br>國教研習 【5/6~5/17】資優課程設計<br>與實務3 | <sup>段研習</sup><br>國教研習 【5/6~5/17】資優課程設計 教-特殊需 與實務3 與實格3 | 段研習<br>國教研習 【5/6~5/17】資優課程設計<br>與實務3 【5/20~5/31】十二:<br>教-特殊需求領域課程之<br>與實務3 與實作(課程代碼:4- | 28<br>28<br>28<br>28<br>28<br>28<br>28<br>28<br>28<br>28 | 設研習<br>國教研習<br>国教研習<br>【5/6~5/17】資優課程設計<br>與實務3<br>【5/20~5/31】十二年國 【6/3~6/14】 -<br>教-特殊需求領域課程之設計 一般領域/科目課:<br>與實作(課程代碼:4-1)<br>與實作(課程代碼:4-1) |  |

三、點擊頁面 二、線上研習注意事項>1.點我連結登入進入數位教室。

## 二、線上研習注意事項:

```
    研習課程平台路徑(點我連結登入)並輸入帳號、密碼,以進入課程影片。
    2.線上研習課程觀看完畢後,請務必填寫回饋單,經本市資賦優異教育資源中心覆核無誤者,始核予研習時數。未依規於期限內完成報
名程序、觀看線上課程或填寫回饋單者,無法核發研習時數。
```

三、線上研習開放時間:

自112年6月3日(星期一)起至112年6月14日(星期五)止,請參加人員務必於前揭時段內完成研習。

四、研習回饋單:回饋單連結(尚未開放)

## 目相關檔案

387040000E\_1130029587\_ATTACH1有關本市十二年國民基本教育特殊教育課程-資賦優異類教師專業知能精進及培訓線上研 習,請各校轉知所屬教師踴躍參加.pdf (175.52 KB) 四、帳號與密碼「cuadj+身分證末 5 碼」(共 10 碼)·帳密相同;例如身份證字號為 A123456789,登入帳號密碼即為 cuadj56789。

填寫完後請點擊藍色 LOGIN 按鈕

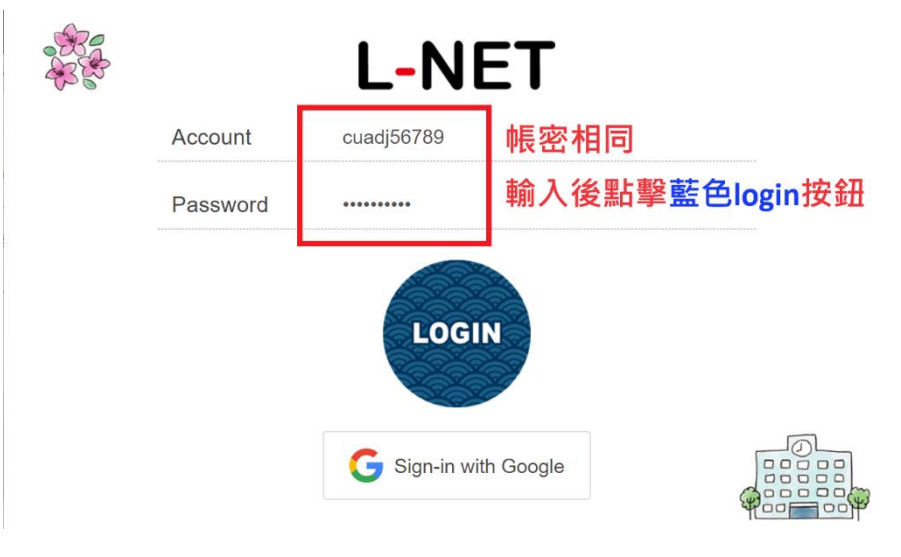

五、登入後請依序點擊名稱,另開視窗收視。

收視時間會自動累計,若是沒有統計,請清除瀏覽記錄(cookie)後即可累計。

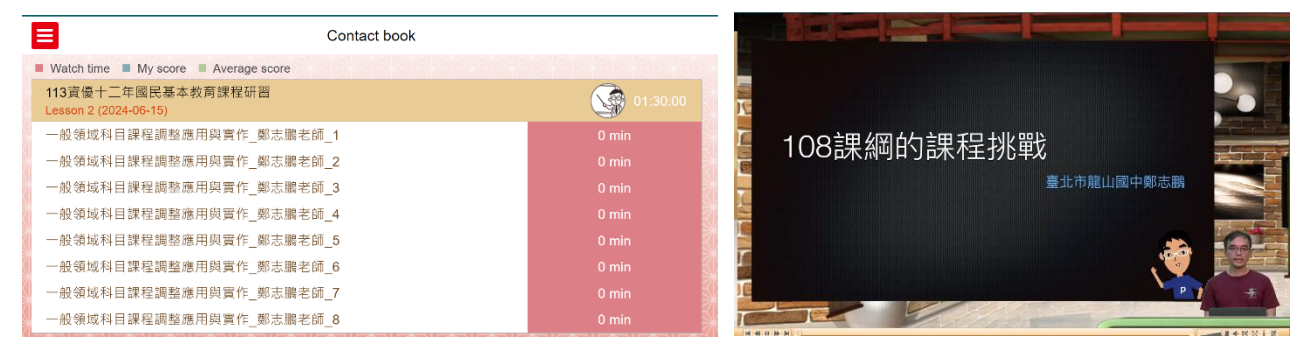

六、觀賞完畢後,請回到數位教室點擊回饋單連結,另開 google 表單視窗並完成回饋與測驗。

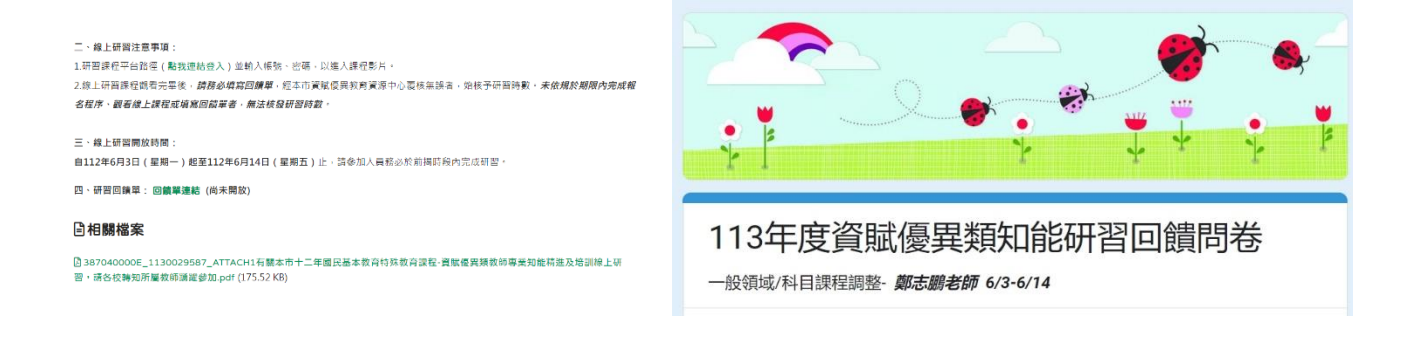

七、任何操作問題請提供姓名、服務單位等資訊 mail 至公務信箱 spcstaichung@spec.tc.edu.tw